Již více než 20 let poskytujeme služby našim zákazníkům!

# MC-MAJETEK program evidence majetku stručný průvodce

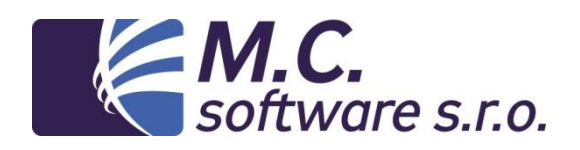

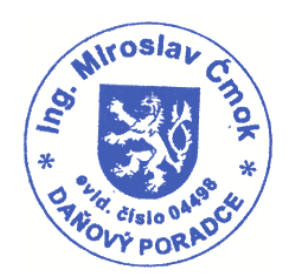

M.C. software s.r.o. Humpolec, Kamarytova 161, 565 532 560

www.mcsoftware.cz - info@mcsoftware.cz

#### <u> Užitečný odkaz - Kalkulačka odpisů majetku:</u>

Vytvořili jsme volně dostupnou kalkulačku odpisů majetku. Dostanete se sem snadno z našich webových stránek <u>www.mcsoftware.cz</u> přes odkaz "Kalkulačka odpisů" nebo ze stránky <u>www.odpisy-majetku.cz</u> .

| 1      | IVI.C      | -         | De               | efinice majetku  | Kalkulačka odp   | oisů Užitečné informa         | ce Program evidence majet     |
|--------|------------|-----------|------------------|------------------|------------------|-------------------------------|-------------------------------|
|        | evider     | ice       | majetku ү        | lumpolec, Kamary | rtova 161   +420 | ) 565 532 560   <u>info@m</u> | csoftware.cz   www.mcsoftware |
|        |            | V         | vinežet dežev    | مأمراه مأمر      | ů han eta        | ábo moiotíu                   |                               |
|        |            | v         | ypocet danov     | ych oapis        | u nmotn          | eno majetku                   |                               |
|        | Název ma   | jetku:    |                  | A                | utomobil Škoda   | a Octavia                     |                               |
|        | Vstupní co | ena:      |                  | 3                | 65000            |                               |                               |
|        | Rok poříze | ení:      |                  | 2                | 013              |                               |                               |
|        | Odpisová   | skupina   | :                | 2                |                  |                               |                               |
|        | Životnost  | :         |                  | 5                |                  |                               |                               |
|        | Způsob od  | depisova  | ání:             | Z                | rychlený         |                               |                               |
|        | Technické  | zhodno    | ocení - cena:    |                  |                  |                               |                               |
|        | Rok techn  | ického    | zhodnocení:      | 2                | 014              |                               |                               |
|        | Koeficient | t v prvni | ím roce:         | 5                |                  |                               |                               |
|        | Koeficient | t v další | ch letech:       | 6                |                  |                               |                               |
|        | Koeficient | t pro zvy | ýšenou vst.cenu: | 5                |                  |                               |                               |
|        |            |           |                  |                  |                  |                               |                               |
| Pořadí | Rok        | Zv.       | Zůstatková cena  | Roční odpis      | Opra             | ávky celkem Z                 | ůstatková cena na konci       |
|        |            |           | na počátku       |                  |                  |                               |                               |
| 1      | 2013       | -         | 365.000,00       | 7                | 3.000,00         | 73.000,00                     | 292.000,00                    |
| 2      | 2014       | -         | 292.000,00       | 11               | 6.800,00         | 189.800,00                    | 175.200,00                    |
| 3      | 2015       | -         | 1/5.200,00       | 5                | 87.600,00        | 277.400,00                    | 87.600,00                     |
| 5      | 2016       | -         | 29,200.00        | 3                | 9.200.00         | 365.000.00                    | 29.200,00                     |
|        | 2017       |           | 25.200,00        | 2                | .51200,00        | 565.666,00                    | 0,00                          |

Zde si můžete zdarma namodelovat a vyzkoušet, který způsob odepisování pro daňové účely je pro Vás nejpříznivější.

### 1. Úvod

Program MC-MAJETEK - evidence majetku slouží k evidenci dlouhodobého hmotného i nehmotného majetku a drobného majetku. Program je zpracován tak, aby evidence vyhovovala jak pohledu z daně z příjmů, tak i z pohledu účetního.

Tato stručná příručka je určena jako pomůcka pro začínající uživatele. Ovládání programu je intuitivní, ale pro začátek je vhodné prostudovat tuto příručku. Jejím posláním je pomoci uživateli, který k programu usedá poprvé a potřebuje vést, aby si mohl program nainstalovat, nastavit a zadat do evidence majetek, který již užívá.

Dále bude nastíněna krátká cesta k zařazení nového majetku, tisku základních sestav a postupnému uzavírání období.

Velmi oceníme jakékoli Vaše připomínky a postřehy.

Ing. Miroslav Ćmok, daňový poradce ev.č. 04498 a programátor projektu.

### 2. Instalace programu

Program se instaluje podobně jako většina programů v prostředí MS Windows. K instalaci slouží balíček setup\_maj.exe, který si můžete stáhnout z našich stránek <u>www.mcsoftware.cz</u> nebo jej najdete na našem instalačním CD s demoverzemi. Program se obvykle instaluje do složky C:\MC\_soft\majetek. Při instalaci lze složku programu podle potřeby změnit.

Nejprve se program nainstaluje jako demoverze, která je určena k vyzkoušení jeho funkcí a je zdarma. V rámci bezplatného testování programu si můžete zavést nejvýše pět položek majetku. Pokud se rozhodnete program používat, lze si u společnosti M.C. software s.r.o. objednat aktivační klíč, který Vám bude po zaplacení ceny licence programu zaslán. Aktivační klíč se nahraje přímo z programu – v nabídce SPRÁVA / Licence k užití programu.

### 3. Spuštění programu

Program se spouští pomocí ikony "Evidence majetku", která se Vám objeví po instalaci programu na ploše a také v nabídce Start -> Programy ve složce "Aplikace M.C. software". Po spuštění se Vám objeví okno pro přihlášení:

| 🔀 Evidence majetku                          |                          | <b>—</b>                                                     |
|---------------------------------------------|--------------------------|--------------------------------------------------------------|
| Softw                                       | <b>C.</b><br>ware s.r.o. | tel.: 565 532 560<br>www.mcsoftware.cz<br>info@mcsoftware.cz |
| Dnešní datum:<br>Jméno uživatele:<br>Heslo: | 09.12.2014<br>Účetní     | 1                                                            |
| <b>√</b> Přil                               | hlásit                   | × konec                                                      |

Zde není potřeba zadávat žádné heslo, pokud jste si je již dříve sami nezadali. Stačí pouze jméno "Účetní" potvrdit a klávesou ENTER nebo kliknutím myší spustit program tlačítkem "Přihlásit".

Pokud si nezadáte heslo do programu, program Vás na to upozorní. Přes toto upozornění můžete dále postoupit. Heslo si můžete zadat v nabídce SPRÁVA / Změna hesla. Po přihlášení se dostanete do hlavního okna programu.

### 4. Ovládání programu

Po spuštění programu se Vám objeví nabídka programu (MENU) a tlačítka pro výběr agendy drobného nebo dlouhodobého majetku:

| Evidence majetku - přihlášený uživate<br>Konec Závěrky Plánování Nastaver    | l: Účetní<br>ví Správa Nápověda                                                                                                    | manufacture and a second                              |
|------------------------------------------------------------------------------|----------------------------------------------------------------------------------------------------|-------------------------------------------------------|
| Drobný majetek @Dlouhodobý maje                                              | tel 🐴 Zména hesla<br>🐼 Práva přístupu<br>🖾 globální nastavení programu<br>🏘 Pojhledy do tabulek<br>S. 🏹 Filtry do tabulek<br>S. 🏹 Sitty do tabulek | w.mcsoftware.cz<br>y@mcsoftware.cz<br>E M O V E R Z E |
| <b>Firma 1</b><br>Daňové období: 2014 (2014/01 - 2<br>Účetní období: 2014/01 | <ul> <li></li></ul>                                                                                                    |                                                       |
| Verze programu: 3.1.16 (v)                                                   |                                                                                                    | J                                                     |

Kliknutím na tlačítka "Drobný majetek" nebo "Dlouhodobý majetek" se Vám objeví jeden nebo druhý seznam majetku. Nad těmito tlačítky jsou uspořádány volby menu:

"Konec / Závěrky / Plánování / Nastavení / Správa / Nápověda".

Není posláním této příručky podrobně rozebírat všechny volby programu, pouze Vás provést základním nastavením programu a nejkratší cestou k zadání majetku a tisku sestav.

### 5. Základní nastavení programu

Program je po instalaci již nastaven v základních parametrech, před zahájením používání programu je potřeba některé údaje doplnit nebo změnit podle Vašich potřeb. Následující popisy jsou uvedeny v tom pořadí, které nám připadá pro úvodní nastavení nejlogičtější, a neshodují se s pořadím jednotlivých voleb v menu programu.

#### Nastavení hesla pro přístup do programu

Pokud si přejete zabránit nechtěnému přístupu jiných uživatelů počítače do tohoto programu, nastavte si v nabídce SPRÁVA / Změna hesla heslo pro přístup do programu. Nejprve zadejte původní heslo (v případě, že jste si ještě žádné heslo nenastavili, nechte je prázdné) a pak zadejte dvakrát stejné heslo do následujících polí. Tlačítkem "ULOŽIT" nastavíte nové heslo a při příštím přihlášení je již bude program vyžadovat.

#### Nastavení / Nastavení programu - základní nastavení

Zde je potřeba nastavit zejména název firmy, adresu, aktuální období a počet míst analytických účtů. Dále je potřeba si zvolit způsob číslování nových položek majetku z možností:

- 1. Ručně zadávaná čísla
- 2. Číselné řady dle středisek
- 3. Číselné řady dle druhů majetku
- 4. Číselné řady dle druhů a středisek

Příklad vyplnění:

| Zapsa                                | t změny               | 🗙 Konec bez uložení                                                |                                                       |                                                             |                                         |  |
|--------------------------------------|-----------------------|--------------------------------------------------------------------|-------------------------------------------------------|-------------------------------------------------------------|-----------------------------------------|--|
| becné in                             | formac                | P Dlouhodobý majetek                                               | Drobný majetek                                        | Nastavení                                                   | Inventury                               |  |
| Název 1<br>Název 2<br>Ulice<br>Město | Firma                 | 1<br>Dolní 123<br>Humpolec                                         |                                                       |                                                             |                                         |  |
| IČO                                  | 1234567               | 8 DIČ CZ12345                                                      | 678                                                   |                                                             |                                         |  |
| Hospodi<br>Účetní o                  | ářský rok             | 2014/01 - 2014/12<br>žsíc) 2014/01 -                               | Předchou<br>Povolit zavírání úč<br>(pak nelze nastavi | dné období (1/2 c<br>četního období do<br>t účetní odpisy = | odpisů)<br>o dalšího roku<br>o daňovým) |  |
| Způsob                               | číslování i           | najetku Ručně zadávaná inv                                         | ∕.čísla 🔹                                             |                                                             |                                         |  |
| Tvar inv                             | entárníh<br>dat pomlč | o čísla pro tisk:<br>ku mezi prefix a číslo 🛛 🕅 Do                 | plňovat nuly před číslo r                             | na délku:                                                   |                                         |  |
| 📃 Zobr                               | azovat k<br>azovat k  | ód-2 (textový) v adresáři partr<br>ód-2 (textový) u střediska - zm | nerů - změna v administr<br>něna v administrátorskýc  | rátorských činnos<br>ch činnostech                          | stech                                   |  |
| Počet zr                             | naků pro              | objednávku (0-15)                                                  | Počet znaků pro doklad                                | (0-15)                                                      |                                         |  |
|                                      |                       |                                                                    |                                                       |                                                             |                                         |  |

Po tomto nastavení budeme pokračovat dále po jednotlivých číselnících a nakonec se sem ještě vrátíme, abychom nastavili hodnoty, které se mají doplnit k nově zaváděnému dlouhodobému nebo drobnému majetku.

#### Číslování majetku

Zde se nastavují číselné řady. Tyto číselné řady mají několik způsobů použití:

- 1. podle číselné řady se mohou postupně číslovat inventární karty dlouhodobého a drobného majetku
- podle číselných řad se budou přiřazovat evidenční čísla drobného majetku evidovaného "jako ve skladu" a navíc evidovaného podle evidenčních čísel
- 3. podle číselných řad se budou číslovat příjemky a výdejky drobného majetku, pokud bude některý majetek evidován "jako ve skladu".

Nastavte si tyto číselné řady:

- Příjemky drobného majetku
- Výdejky drobného majetku
- Číselná řada dlouhodobého majetku Číselná řada drobného majetku
- jedna řada
- jedna řada - jedna řada
- jedna řada
  aj. počet podle potřeby

Číselné řady pro evidenční čísla dr.maj. - počet podle potřeby Pro každou řadu si nastavte počáteční (následující) číslo, přírůstek (obvykle=1) a prefix - čtyři znaky, které se budou zobrazovat před číslem dokladu.

Příklad vyplnění:

| 🗸 Číselné řady | evidenčních čísel      | ×                      |
|----------------|------------------------|------------------------|
| 211            | DRM Drobný             | najetek 🔀 🞒            |
| Sezna          | am číselných řad       | Nastavení číselné řady |
| Označení       | Popis číselné řady     |                        |
| ▶ DRM          | Drobný majetek         |                        |
| HMM            | Hmotný majetek         |                        |
| PRI            | Příjemky drobného maje | tku                    |
| VYD            | Výdejky drobného majet | ku                     |
|                |                        | N                      |

|                   | DRM              | Drobný majetek |       |                   |
|-------------------|------------------|----------------|-------|-------------------|
| Sezna             | am číselných řad | ł              | Nasta | vení číselné řady |
| )značení řady     | DRM              |                |       |                   |
| opis řady         | Drobný majetek   |                |       |                   |
|                   | 5001             | Přírůstek      | 1     |                   |
| lásledující číslo |                  |                |       |                   |

#### <u>Střediska</u>

Majetek je v programu evidován po střediscích, umístěních, podle odpovědných osob. V případě, že je drobný majetek evidován "jako ve skladu", pak může být jeden druh majetku veden na více umístěních (např. pokoje v hotelu).

Středisko - nákladové středisko, které je zatěžováno vypočítanými účetními odpisy a ostatními náklady Příklad vyplnění střediska:

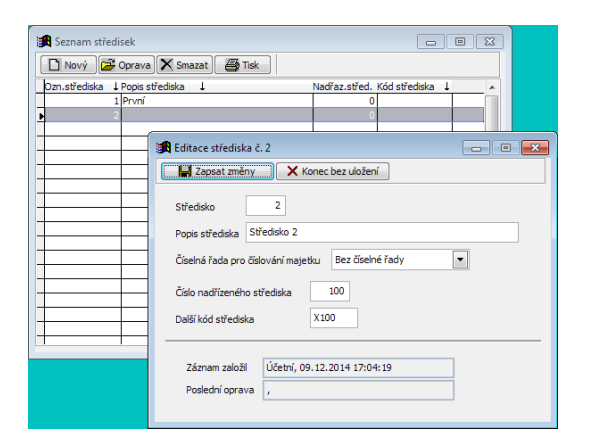

Číselná řada má význam, pokud je v nastavení programu zvolen způsob číslování majetku - "Číselné řady dle středisek". Jinak můžete nechat tento údaj vyplněný libovolně.

#### **Druhy majetku**

Je praktické majetek rozdělovat podle některých hledisek na jednotlivé druhy. Základní rozdělení je dáno zákonem o daních z příjmů: Hmotný majetek - §26 odst. 2 zákona o DP

Jiný majetek - §26 odst. 3 zákona o DP Nehmotný majetek - §32a zákona o DP Drobný majetek (hmotný do 40 tis. Kč a nehmotný do 60 tis. Kč)

V rámci tohoto základního rozdělení je vhodné majetek dále dělit na druhy majetku podle účetní evidence. Je vhodné, aby každý analytický účet v účetnictví měl svůj druh majetku. Příklad vyplnění druhů majetku:

| Seznam druhů i   | najetku 🛛 🗰 🖾 Tek                                                                                                    |                    |
|------------------|----------------------------------------------------------------------------------------------------|--------------------|
| Dznačení druhu J | Ponie dnihu Užet matethu +                                                                                                    |                    |
| BH               | Ref Bar Bar Bar Bar Bar Bar Bar Bar Bar Bar                                                                                                    | - • 💌              |
| JM<br>NM         | Jin Zapsat změny 🗙 Konec bez uložení                                                                                                    |                    |
| ▶ ST             | SE Označení druhu ST                                                                                                    |                    |
|                  | Popis druhu Stroje a zařížení                                                                                                    |                    |
|                  | Druh pro DP Hmotný majetek §26(2)                                                                                                    |                    |
|                  | Číselná řada Bez číselné řady                                                                                                    |                    |
|                  | Minimální pořizovací cena / TZ - účetní 0,00 Kč TZ za rok                                                                                                    |                    |
|                  | Minimální pořizovací cena pro DP: Kč T2 pro DP: Kč 🔿                                                                                                    | a rok<br>ednotlivě |
| 1                | Odepisovat dašové         Odepisovat násl. měsic po zařazení (účetní odpis)           Účet druhu majedku         02200         Oprávky         08200         Odposy         55100 |                    |
|                  | Pořízení - účet DAL pro pořízovací cenu Vyřazení - účet MD pro zaúčtování účetní ZC                                                                                               |                    |
|                  | Nákup 04200 Bezpl.převod 04200 Prodej 54100 Manko 54500                                                                                                    |                    |
|                  | VI.činnost 04200 Inv.přebytek 04200 Likvidace 54800 Škoda 54800                                                                                                    |                    |
|                  | Dar 04200 Jiné pořízení 04200 Dar 54500 Jiné vyřazení 54800                                                                                                    |                    |
|                  | Bezpl.převod 54500                                                                                                    |                    |
|                  | Rok poř.:         2.rok:         3.rok:         4.rok:         5.rok:         6.rok:                                                                                              |                    |
|                  | Záznem založí Účetní, 18.10.2011 19:58:31 🔲 Vyňazeno<br>Poslední oprava Účetní, 18.10.2011 20:12:37                                                                               |                    |

Je potřeba vyplnit označení, popis, druh pro DP a účet majetku. Pokud nečíslujete majetek automaticky číselnou řadou podle druhů majetku, nemusíte číselnou řadu vyplňovat. Pokud nebudete zaúčtování majetku nahrávat přímo do účetnictví, nemusíte vyplňovat jiné účty než účet druhu majetku.

#### Partneři

Pokud budete chtít zadávat dodavatele při zařazování majetku a při příjmech drobného majetku, vyplňte si tento seznam dodavatelů. Jinak nemusíte seznam partnerů vyplňovat. Seznam se zde dá samozřejmě kdykoli později doplnit. Dodavatelé mohou být evidováni podle čísel nebo podle textového kódu.

#### Umístění, Skupiny umístění

Umístění majetku je např. kancelář, dílna apod. Umístění má největší význam pro majetek, který se eviduje "jako na skladě". Zde se majetek přijímá, převádí a vydává jen na umístění. Zároveň je k tomuto umístění "navázáno" středisko a odpovědná osoba:

| ≽ Seznam umístění                         |   |
|-------------------------------------------|---|
| 🗋 Nový 🜈 Oprava 🗙 Smazat 🖉 Tisk           |   |
| Označení ↓ Popis ↓                        | A |
| 1 Prvni<br>K2 Kancelář 2                  |   |
| Cditace umisténi č. K2                    |   |
| Popis umistění Kancelší 2<br>Označení: K2 |   |
| Středsko 1 🔀 Vyhledat                     |   |
| Odpovědná 1 🕞 Vyhledat<br>osoba První     |   |
| Skupina<br>umistění<br>Hlavní             |   |
| Inventumi umistění                        |   |
|                                           |   |

#### <u>Osoby</u>

Pokud budete chtít dlouhodobý nebo drobný majetek evidovat podle odpovědných osob, vyplňte si zde tento seznam. Jinak není potřeba seznam vyplňovat. Tlačítko "Import" slouží k importu seznamu pracovníků ze mzdového programu.

#### Účetní odpisové skupiny

Zde je možné zadat účetní odpisové skupiny. Jedná se o evidenční údaj, který rozlišuje dlouhodobý majetek a podle kterého mohou být tříděny sestavy účetních odpisů.

#### Hospodářské roky

Účetní jednotky si mohou zvolit jako zdaňovací období jiné období, než je kalendářní rok. Mezi různě zvolenými obdobími je pak nutné přejít přechodným obdobím. V této volbě se zadávají jednotlivé hospodářské roky v historii účetní jednotky.

#### **Zařízení**

Tuto volbu můžete zatím ignorovat, slouží pro zadání a nastavení mobilní čtečky čárových kódů, pomocí které je možné provést inventuru.

#### Doplňující údaje

Zde je možné zadat sadu údajů, které budete chtít vyplňovat u majetku nad rámec kolonek, které jsou v programu dány. Údaje mohou být textové, číselné, datumové nebo logické. Lze volit, které z nich se zadávají k dlouhodobému majetku a které ke drobnému majetku. Filtr podle těchto údajů se pak volí při tisku sestav.

### Nastavení / Nastavení programu - další nastavení

Po nastavení všech ostatních číselníků se můžeme vrátit zpět a nastavit ostatní volby v nastavení programu. Zejména se jedná o údaje, které budou nastaveny u nově zaváděného dlouhodobého a drobného majetku. Nastavte např. podle vzoru:

| Zapsat z               | měny 🛛              | 🗙 Konec bez uložení                                           |                                                       |                                                  |                              |   |
|------------------------|---------------------|---------------------------------------------------------------|-------------------------------------------------------|--------------------------------------------------|------------------------------|---|
| ecné infa              | rmace               | Dlouhodobý majetek                                            | Drobný majetek                                        | Nastavení                                        | Inventury                    | 1 |
| Název 1                | Firma 1             |                                                               | ]                                                     |                                                  |                              |   |
| Název 2                |                     |                                                               |                                                       |                                                  |                              |   |
| Ulice                  |                     | Dolní 123                                                     |                                                       |                                                  |                              |   |
| Město 3                | 96 01               | Humpolec                                                      |                                                       |                                                  |                              |   |
| IČO 1.<br>Počet míst   | analytic            | B DIČ CZ1234                                                  | 5678                                                  |                                                  |                              |   |
| Daňové ob<br>Hospodářs | idobí (ro<br>ký rok | k) 2014 Ozn.                                                  | 2 😴 Druh účetní<br>© Zdaňova<br>© Předchor            | no období:<br>cí období (>=12<br>dné období (1/2 | měsiců)<br>odpisů)           |   |
| Účetní obd             | lobí (mě            | sic) 2014/01 🚔                                                | Povolit zavírání úč<br>(pak nelze nastaví             | etního období d<br>t účetní odpisy •             | o dalšiho roku<br>= daňovým) |   |
| Způsob čísl            | ování m             | ajetku Ručně zadávaná in                                      | v.čísla 💌                                             |                                                  |                              |   |
| Tvar inven             | tárního<br>pomlök   | čísla pro tisk:<br>u mezi prefix a číslo 🛛 🕅 D                | oplňovat nuly před číslo r                            | na délku:                                        |                              |   |
| 📃 Zobraz<br>🔝 Zobraz   | ovat kó<br>ovat kó  | d-2 (textový) v adresáři par<br>d-2 (textový) u střediska - z | tnerů - změna v administr<br>něna v administrátorskýc | átorských činno<br>h činnostech                  | stech                        |   |
| Počet znak             | tů pro o            | bjednávku (0-15)                                              | Počet znaků pro doklad                                | (0-15)                                           |                              |   |
| Režma                  | ořízení             | v to                                                          | mto režimu se zavede po                               | čáteční stav                                     |                              |   |

| ivastaveni programu   |                                                                         |
|-----------------------|-------------------------------------------------------------------------|
| Zapsat změny 🗙        | Konec bez uložení                                                       |
| becné informace       | Dlouhodobý majetek Drobný majetek Nastavení Inventury                   |
| Povolit zadávání poh  | ybů do celého hospodářského roku                                        |
| Odepisovat účetně d   | louhodobý majetek maximálně do ZC= 1,- Kč                               |
| Nezaokrouhlovat úče   | tní odpisy dlouhodobého majetku na celé Kč nahoru                       |
| ová položka hmotn     | ého a nehmotného majetku:                                               |
| Základní číselná řada | Hmotný majetek v (použije se, pokud není u střediska nebo druhu zadaná) |
| Druh majetku:         | Stroje a zařízení                                                       |
| Std. druh daňových o  | dpisů Rovnoměrné 💌                                                      |
| Std. odpisová skupina | 0 - žádná 💌                                                             |
| Std. druh účetních od | pisů Die daňových odpisů 💌 Životnost: 60 měsíců 💌                       |
| Způsob pořízení:      | tákup 💌                                                                 |
| Umístění 1            | 🗃 Vyhledat                                                              |
| Prvn                  |                                                                         |
| Středisko             | 1 🕰 Vyhledat 0dnovědná 1 🛱 Vyhledat                                     |
| Prvn                  | j osoba První                                                           |
| Pro PROFI:<br>Skup    | oina 0 🗃 Vyhledat                                                       |
|                       | Bez skupiny                                                             |
| Skup                  | pina pro odpisy                                                         |
|                       | Bez skupiny                                                             |

| Zapsat změny                                                                                                    | 🗙 Konec bez uložení                                                                                                    |                                                    |                                      |                                  |               |
|----------------------------------------------------------------------------------------------------|----------------------------------------------------------------------------------------------------|----------------------------------------------------|--------------------------------------|----------------------------------|---------------|
| Obecné informace                                                                                                    | Dlouhodobý majetek                                                                                                    | Drobný majetek                                     | Nastavení                            | Inventury                        |               |
| Číselná řada přijemel                                                                                                    | k: Příjemky drobného maje                                                                                                    | :6u 💌                                              |                                      |                                  |               |
| Číselná řada výdejek                                                                                                    | Výdejky drobného maje                                                                                                    | tku 💌                                              |                                      |                                  |               |
| Zakázat odpisy     Po uložení dolda     Životnost (doba     Odpisy drobnéh     Odpisy drobnéh     Odpisy začit až     Odepisovat úče     Povolit evidenci | drobného majetku<br>dů tisknout protokoly<br>odpisu) zadávat v měsicch<br>o majetku zaokrouhlovat na<br>následující měsic po období p<br>tně drobný majetek maximál<br>na umístěních jako ve skladu<br>bného majeteku: | celé koruny nahoru<br>sořízení<br>Ině do ZC= 1,-Kč |                                      |                                  |               |
| Základní číselná řad                                                                                                    | la Hmotný majetek<br>na umístěních po evidenčníc                                                                                                    | n öslech                                           | užije se, pokud<br>třediska nebo dr  | není<br>uhu zadaná)              |               |
| Zoňosh počízecí                                                                                                    | Nákup                                                                                                    | * •                                                |                                      |                                  |               |
| Druh majetku:                                                                                                    | Drobný majetek                                                                                                    | Umístěn<br>drobný                                  | í, na které se př<br>majetek evidova | jme nově poříz<br>ný na skladové | ený<br>kartě: |
| Umistění 1<br>Prv                                                                                                    | Vyhledat<br>ní                                                                                                    | t Umístěn                                          | í 1<br>První                         | 2                                | Vyhledat      |
| Středsko<br>Prv                                                                                                    | 1 🔀 Vyhledat                                                                                                    | Odpově<br>osoba                                    | dná<br>První                         | 1                                | Vyhledat      |
|                                                                                                    |                                                                                                    |                                                    |                                      |                                  |               |

Ostatní volby nemusíte vyplňovat. Toto je vše k nastavení programu.

### 6. Režim pořízení počátečního stavu

Pokud potřebujete do dlouhodobého nebo drobného majetku zavést stav majetku, který již máte v používání, byl dříve zařazen a je stále v obchodním majetku firmy, jsou dvě možnosti. Pokud je majetku větší množství, můžete se obrátit na programátory společnosti M.C. software s.r.o. a ti Vám data převedou ze stávajícího programu nebo např. ze souboru XLSx, TXT apod. Pokud je majetku méně nebo zatím nemáte jeho evidenci v elektronické podobě, je nutné majetek do programu zadat ručně. V tomto případě je v nabídce NASTAVENÍ / Nastavení programu volba "Režim pořízení počátečního stavu". Tuto volbu si zatrhněte, pokud potřebujete na začátku používání programu zadat počáteční stav majetku. Tuto volbu lze použít také např. v případě, že již používáte program MC-MAJETEK pro evidenci dlouhodobého hmotného a nehmotného majetku a po čase se rozhodnete evidenci rozšířit ještě o drobný majetek (nebo obráceně). Po zavedení počátečního stavu volbu "Režim pořízení počátečního stavu" zrušte.

Příklad:

Pokud budete program používat od ledna 2014, nastavte si daňové období na 2014, účetní období na 2014/01 a zatrhněte volbu "Režim pořízení počátečního stavu". Pak budete postupně pořizovat jednotlivé položky majetku a jako datum a období zařazení budete zadávat původní datum - např. 12.6.2007 a 2007/06.

Po uložení každého majetku se uloží pohyb - zařazení majetku, ale tento pohyb je uložen do období předchozího než je nastavené (tedy v tomto případě do 2013/12).

Přesnější informace k zavedení drobného a dlouhodobého majetku najdete níže.

### 7. Evidence drobného majetku

Pokud nebudete v programu evidovat drobný majetek, můžete tuto kapitolu přeskočit.

#### Způsob evidence drobného majetku

Drobný majetek je možné v programu evidovat třemi různými způsoby:

- 1. Jako jednotlivý majetek
- 2. Jako majetek na umístěních podle počtu (jako ve skladu)
- 3. Jako majetek na umístěních a podle evidenčních čísel

V rámci jedné firmy je možné využít najednou u různých položek všechny tři způsoby evidence majetku:

Aby bylo možné využít evidenci po umístěních jako ve skladu, je potřeba v nastavení programu na záložce "Drobný majetek" zatrhnout volbu "Povolit evidenci na umístěních jako ve skladu".

K 1.: Jako jednotlivý majetek můžete evidovat např. notebook za 30 tis. Kč. Karta majetku se zavádí podobně jako je to u dlouhodobého majetku. Nevyplňuje se počet - ten je vždy 1 ks. Vyplňuje se vstupní (pořizovací cena). Majetek lze účetně odepisovat (i daňově - daňový náklad = účetní odpis), lze vyřadit,...

K 2.: Dále se může majetek evidovat na jednotlivých umístěních jako ve skladech. Pokud budou umístění jednotlivé místnosti, můžete majetek pomocí příjmů a výdajů "stěhovat" mezi jednotlivými místnostmi. Může se např. jednat o židle. Je vhodné, aby na jedné inventární kartě byly vždy evidovány položky pořízené v jednom okamžiku za jednu cenu (např. nákup 200ks židlí pro vybavení několika místností), protože se jinak ceny na skladě průměrují.

K 3.: Majetek, který je evidován jako v předchozím případě, je možné ještě jednotlivě identifikovat podle evidenčních čísel. Evidenční čísla se přidělují automaticky podle číselné řady, která je nastavená u položky drobného majetku (to je pak "hlavička" skladové karty).

#### Zavedení počátečního stavu drobného majetku

Pokud nebudete potřebovat u drobného majetku zadávat počáteční stav (tzn. zadat seznam již dříve nakoupeného majetku), můžete tuto kapitolu přeskočit.

Pokud budete zadávat drobný majetek, který byl zařazený dříve, zatrhněte ve volbě Nastavení / Nastavení programu volbu "Režim pořízení počátečního stavu". Pak stiskněte tlačítko "Drobný majetek" a objeví se seznam drobného majetku:

| 🗸 Drobný majetek 📃 🖸 💌                                                                                        |           |                |           |             |            |                           |   |   |
|----------------------------------------------------------------------------------------------------|-----------|----------------|-----------|-------------|------------|---------------------------|---|---|
| 🗋 Nový 😂 Oprava 🕨 Převod 🗙 Vyřazení 😂 Tisk 🕼 Příjem 🏠 Výdej 👔 Stav 🏠 Archiv dokladů 🚺 Ev.č. 🛛 Zobrazit vyřaze |           |                |           |             |            | Zobrazit vyřazený majetek |   |   |
| Pořízení počátečního stavu                                                                                    |           | Sloučení karet | ] 🛛 🖓 In  | ventura     |            |                           |   |   |
| Prefix Inv.číslo ↓ Popis majetku ↓                                                                            | Poř.cena  | Obd.zař. Sklad | Stav (ks) | Stav (Kč) B | Evid.č. Um | ístění 🕹                  |   | • |
| 1 Notebook DELL                                                                                               | 15.850,00 | 2013/05        | 0,00      | 0,00        | Pr\        | /ní                       |   |   |
|                                                                                                    |           |                |           |             |            |                           |   |   |
|                                                                                                    |           |                |           |             |            |                           |   |   |
|                                                                                                    |           | 1 1            |           | I I         | 1          |                           | 1 |   |

Klikněte na tlačítko "Nový". Pokud je povoleno zadávání drobného majetku evidovaného na skladových kartách, pak se objeví volba "Jednotlivý majetek / Skladová karta". Zvolte si požadovanou možnost. Pokud máte nastaveno ruční číslování majetku, objeví se okno pro zadání inventárního čísla majetku:

|                  | ×                               |
|------------------|---------------------------------|
|                  |                                 |
| Prefix Inv.číslo | 1                               |
| Drobný majetek   | -                               |
|                  | Prefix Inv.číslo Drobný majetek |

Po zadání čísla se objeví prázdná karta nového majetku.

#### Evidence – Jednotlivý majetek:

| Zapsat změny 🗙 Konec bez uložení |            |             |          | 📇 Ka      | rta                                |                | Pořízení poč | átečního stav | u  |
|----------------------------------|------------|-------------|----------|-----------|------------------------------------|----------------|--------------|---------------|----|
| Základní info                    | Zařazení   | Vyřazení    | Poznámky | Pohyby    | Účetní deník                       | Pořiz.cena     | Doplň.údaje  |               |    |
| Prefix                           | Inv.číslo  |             | 3        |           |                                    |                |              |               |    |
| Popis Židle 2                    |            |             |          |           |                                    |                |              |               |    |
| Výrobní číslo                    |            |             |          |           |                                    |                |              |               |    |
| Datum pořízení                   |            | 31.05.2014  |          |           |                                    |                |              |               |    |
| Způsob pořízení                  | Nákup      |             | ▼ De     | oklad     |                                    |                |              |               |    |
| Datum uvedení                    | do užívání | 31.05.2014  | Období   | 2014/05 ( | plnění podmínek<br>ro odepisování) |                |              |               |    |
| Druh majetku                     | Drobný n   | najetek     | •        |           | Umístění                           | 1              | 👺 Vyhledat   |               |    |
| Účet majetku                     | 1120       | 1           |          |           |                                    | První          |              |               |    |
| Středisko                        | 1          | 🗳 Vyhledat  |          |           | Odpovědná                          |                | 1 🔀 Vyhleda  | t             |    |
| [                                | První      |             |          |           | osoba                              | První          |              |               |    |
| Pořizovací cena                  |            | 6.500,00 Kč | (1 ks)   | Životnost | 24 měsíců                          | Odpisy do mir  | ulého roku   | 2.166,64      | кč |
|                                  |            |             |          |           |                                    | V aktuálním ro | ice          | 541,66        | Kč |
|                                  |            |             |          |           |                                    |                |              |               |    |

Dále můžete pokračovat na doplnění dalších údajů k zařazení:

| ikladní info                                                 | Zařazení                  | Witazoni | Poznámky  | Robuby                   | Účetní denik | Požiz cono       | Doplă údaia                              |              |
|--------------------------------------------------------------|---------------------------|----------|-----------|--------------------------|--------------|------------------|------------------------------------------|--------------|
| Výrobce                                                      |                           |          | roznaniky |                          | Datum výrob  | y                |                                          |              |
| Další informa<br>Pořízený jal<br>Země původu:<br>Objednávka: | ce k zařaze               | ní:      |           |                          | Dodavatel    | 0<br>Nezadán     | Vyhledat                                 |              |
| Zařadi neza<br>neza                                          | 0<br>dáno<br>n zaúčtování | Vyhledat | Převzal   | nezadáno<br>Datum převze | 0 🔁 Vyhle    | dat Přev<br>schv | zetí<br>áli<br>nezadáno<br>Datum schvále | 0 🔀 Vyhledat |

Případně dále na záložky:

"Poznámky" - je možné doplnit textový popis položky a další poznámky. "Pořizovací cena" – lze zadat jednotlivé položky pořizovací ceny. "Doplňující údaje" – další informace, které si může rozhodnout účetní jednotka.

#### Evidence – Skladová karta:

Pokud se zvolí způsob evidence "Skladová karta", založí se pouze hlavička karty, na kterou se mohou přijímat položky a pomocí výdejek vydávat a přesunovat na jednotlivá umístění:

| E Z                                                                                                    | apsat zr | něny    | 🗙 Ко  | nec bez u | ložení     |       |              |               |             | Σ Oprava stavu |
|----------------------------------------------------------------------------------------------------|----------|---------|-------|-----------|------------|-------|--------------|---------------|-------------|----------------|
| ákladn                                                                                                    | í info   | Poznán  | ıka ! | Stavy     | Sklad.pohy | rby ί | lčetní deník | Účetní pohyby | Doplň.údaje | 2              |
| Prefix                                                                                                    |          | Inv.čís | lo    |           | 32         |       |              |               |             |                |
| Popis Židle jednací - vínová                                                                                                    |          |         |       |           |            |       |              |               |             |                |
| Povolit evidenci na umistěních po evidenchních číslech číslechá řada evidenchních čísle  Druh majetku Druh majetek Učet majetku Učet majetku Učet majetku Celkový stav - množství Celkový stav - množství Celkový štav - množství |          |         |       |           |            |       |              |               |             |                |
| Detum vyřazení I · · Období vyřazení /0 🗄<br>Doklad vyřazení Způsob vyřazení I                                                                                                    |          |         |       |           |            |       |              |               |             |                |
|                                                                                                    |          |         |       |           |            |       |              |               |             |                |

Zde se tedy nezadává téměř nic, množství a cena se zadá až při příjmu na kartu.

V případě, že je majetek evidován po skladech a navíc je povolena evidence na umístěních podle evidenčních čísel, nejprve zadejte správné celkové množství na jednotlivých umístěních a pak klikněte na záložce "Stavy" na tlačítko "Evid.čísla". Zobrazí se seznam evidovaných evidenčních čísel a zde můžete kliknutím na tlačítko "Oprava - Zavést chybějící číslo" doplnit evidenční čísla na potřebný počet.

Tlačítkem "Zapsat změny" položku majetku uložíte a můžete zadávat další. Pokud později zjistíte, že jste udělali chybu, můžete ji napravit tlačítkem "Oprava" v seznamu majetku. Můžete opravit všechny údaje s výjimkou inventárního čísla. Pokud dodatečně zjistíte, že máte špatně inventární číslo, dá se to napravit ve volbě Správa / Administrátorské činnosti.

#### Práce s drobným majetkem - zařazení a vyřazení

Po zavedení počátečního stavu drobného majetku zrušte v Nastavení / Nastavení programu volbu "Režim pořízení počátečního stavu". Pak nastává rutinní práce s programem. Ta je také obecně popsána níže v kapitole "Práce s programem MC-MAJETEK".

#### **Nový drobný majetek:** tlačítkem "Nový" v seznamu drobného majetku

Po stisku tlačítka "Nový" můžete zavést novou kartu drobného majetku. Pokud je povolena evidence na jednotlivých umístěních jako na skladech, zavedete pouze kartu (hlavičku skladové karty) a počty kusů na jednotlivá umístění se zavádějí tlačítkem "Příjem" v seznamu drobného majetku.

**Oprava údajů:** tlačítkem "Oprava" v seznamu drobného majetku Po stisku tlačítka "Oprava" se otevře karta drobného majetku, kde můžete opravit údaje o majetku.

#### Vyřazení majetku: tlačítkem "Vyřazení" v seznamu drobného majetku

Zde jsou na výběr volby Vyřadit a Smazat. Většinou se majetek vyřadí, doplňují se informace k vyřazení. Smazat lze pouze kartu, která byla pouze omylem zavedena a nemá žádný jiný pohyb.

#### Příjem kusů na umístění: tlačítkem "Příjem" v seznamu drobného majetku

Objeví se doklad příjemky a je možné na jednotlivá umístění přijmout počty kusů. Pokud se přijmou položky, které se evidují podle evidenčních čísel, automaticky se přidají evidenční čísla podle nastavené číselné řady. Pokud v seznamu stojíte na položce, která je evidována podle evidenčních čísel, je přístupná volba **"Hromadný příjem položky XXX"**. Slouží k rychlému příjmu většího množství jedné položky na více umístění najednou.

#### Výdej kusů z umístění: tlačítkem "Výdej" v seznamu drobného majetku

Objeví se doklad výdejky a je možné z jednotlivých umístění vydat počty kusů. Pokud v seznamu stojíte na položce, která je evidována podle evidenčních čísel, je přístupná možnost **"Hromadný výdej položky XXX"**. Slouží k rychlému výdeji většího množství jedné položky z více umístění najednou.

Zobrazení stavů na umístěních: tlačítkem "Stav" v seznamu drobného majetku

Objeví se seznam položek na skladě a je možné tisknout sestavu stavu skladu.

Navíc stiskem tlačítka "Tiskové sestavy" lze tisknout sestavy podle stavů na jednotlivých umístěních - stavy, inventurní předtisky, bilance atd.

**Přehled příjemek a výdejek:** tlačítkem "Archiv dokladů" v seznamu drobného majetku Zobrazí se seznam příjemek a výdejek.

**Sloučení karet:** tlačítkem "Sloučení karet" v seznamu drobného majetku Pokud jsou zavedeny dvě identické karty a na každé kartě je část položek, lze touto volbou přidat množství k jiné kartě. Tato karta pak může být vyřazena.

#### Inventura: tlačítkem "Inventura" v seznamu drobného majetku

Objeví se seznam umístění a na každém umístění množství. Lze opravit skutečné množství a uložením inventury se pak rozdíl uloží jako inventurní přebytek nebo manko. K provedení inventury lze použít přenosnou čtečku čárových kódů. Z čtečky se pak údaje nahrají pomocí tlačítka "Načíst data".

#### Tisk sestav:

Po kliknutí na toto tlačítko se objeví okno pro tisk sestav z drobného majetku:

| Tisk 🔛 Expo                                                                                                    | ort 📝 Použít a                                                                                                    | aplikaci MS EXCEL (                                     | delší č              | as)                                                                                  |          |                                |                                                        |        |
|----------------------------------------------------------------------------------------------------|----------------------------------------------------------------------------------------------------|---------------------------------------------------------|----------------------|--------------------------------------------------------------------------------------|----------|--------------------------------|--------------------------------------------------------|--------|
| <ul> <li>Účetní odpisy</li> <li>Stav majetku</li> <li>Karty majetku</li> </ul>                                                                                                    | Tvar sestavy<br>Odpis                                                                                                    | Střediska / účty<br>Aktuální období                     | •                    | Den souhrn 2015/02                                                                   | iy<br>÷  |                                |                                                        |        |
| 2 Zařazený, vyřazený<br>Účetný přehled<br>Čárové kódy<br>Sklady / Nadř.střed. ")<br>Skl. / Střed součty ")<br>Stav - Limist. / Ev.č. ")<br>Přímy evid. čísel ")<br>Pôhyby za období ")<br>Pohyby - součty ")<br>Soupie-Josoby(míst. | Inventární čísl Období poříze Období vyřaze Období vyřaze Střediska Umístění Účty                                                                                           | la ní<br>ní<br>na                                       |                      | 0<br>2015/01 (*)<br>2015/01 (*)<br>0,00<br>0<br>00000                                |          | ZZZZ<br>2015<br>2015<br>9999.4 | 9999<br>5/03 🕁<br>5/03 🐳<br>999.999,99<br>999<br>99999 | 999999 |
| ) soops clinist, josocy<br>) Export - plánu - 5 let<br>isou pouze skladové<br>položky                                                                                                    | <ul> <li>Odpovědné os</li> <li>Druh majetku</li> <li>Omezení maje</li> <li>Nadřízené střé</li> <li>Podmínka - za</li> <li>Tisknout jen p</li> <li>Řazení sestavy</li> </ul> | soby<br>edisko<br>dejte tlačítkem:<br>ioložky se stavem | V)<br>Pc<br>V)<br>In | 0<br>ber druh<br>uze nevyřazený<br>ber středisko<br>výběr podle do<br>ventární číslo | –<br>maj | 9<br>jetek<br>vjících úd       | 1999999999999                                          |        |

tlačítkem "Tisk" v seznamu drobného majetku

Dále lze tisknout sestavy o stavu drobného majetku z volby "Stav", "Archiv dokladů" a "Inventura".

Některé údaje pro zadání do výběru položek lze vybrat z číselníku, který se vyvolá dvojklikem na dané položce. Jsou to: - inventární čísla

- střediska
- umístění
- odpovědné osoby

#### Účetní odpisy

Sestava účetních odpisů podle jednotlivých položek drobného majetku. Tisk za aktuální měsíc, za uzavřené období, nebo za období do konce roku nebo hospodářského roku. Tvar sestavy - Střediska / Účty - Účty / Střediska

- Účty

#### Stav majetku

Sestava stavu majetku po jednotlivých položkách. Lze vybírat podle období pořízení, období vyřazení, podle pořizovací ceny, středisek, umístění atd. Lze tisknout všechen majetek, jen vyřazený, jen ve stavu. Řadit lze podle inventárního čísla nebo podle názvu majetku. Stav majetku lze exportovat do souboru XLS.

#### Karty majetku

Tisknou se jednoduché karty drobného majetku, jedna karta na polovinu strany A4. Jsou zde uvedeny aktuální informace o středisku, umístění, druhu majetku, pořízení a vyřazení. Lze vybírat podle období pořízení, období vyřazení, podle pořizovací ceny, středisek, umístění atd. Lze tisknout všechen majetek, jen vyřazený, jen ve stavu.

#### Zařazený, vyřazený

Podle zadané podmínky – období zařazení nebo vyřazení lze tisknout sestavu, na které je uvedený seznam majetku, který byl v daném období zařazený nebo vyřazený.

#### <u>Účetní přehled</u>

Pokud je o drobném majetku účtováno, zobrazí se zde pohyby ve zvoleném období – zařazení majetku, vyřazení majetku, odpisy atd.

#### <u>Čárové kódy</u>

Slouží k tisku štítků s čárovými kódy na připojené tiskárně. Pro tisk čárových kódů je vhodná termo-transferová tiskárna, která zajistí vysoký a trvanlivý kontrast a tiskne na roli štítků. Vybrané položky lze také exportovat do souboru typu XLS, který může sloužit pro tisk štítků.

#### Sklady / Nadřízená střediska

Sestava slouží pouze k tisku položek, které jsou evidovány na skladových kartách.

#### Sklady / Střediska - součty

Sestava slouží pouze k tisku položek, které jsou evidovány na skladových kartách.

#### <u>Stav – Umístění / Evidenční čísla</u>

Sestava slouží pouze k tisku položek, které jsou evidovány na skladových kartách.

#### Příjmy evidenčních čísel

Sestava slouží pouze k tisku položek, které jsou evidovány na skladových kartách.

#### Pohyby za období

Sestava slouží pouze k tisku položek, které jsou evidovány na skladových kartách.

#### Pohyby - součty

Sestava slouží pouze k tisku položek, které jsou evidovány na skladových kartách.

#### Soupis – Odpovědné osoby / Umístění

Soupis majetku podle odpovědných osob s uvedením údaje o umístění majetku. Může sloužit jako podklad k inventuře drobného majetku.

#### Soupis – Umístění / Odpovědné osoby

Soupis majetku podle umístění majetku s uvedením údaje o odpovědné osobě. Může sloužit jako podklad k inventuře drobného majetku.

#### Inventury drobného majetku

Tlačítkem "Inventura" v tabulce drobného majetku se otevře okno, které slouží k tisku inventurních soupisů a zadávání inventurních rozdílů:

| ↓                                                                |                                                                 |
|------------------------------------------------------------------|-----------------------------------------------------------------|
| Uložit inventuru 🖉 Inventurní soupis                             | Zařízení 💽 📰 Načíst data                                        |
| kontrola Označení ↓ Popis ↓ 🔺 Prefix Inv.číslo ↓ Popis majetku ↓ | Evidenční číslo \downarrow Stav PC Skutečnost Převod z umístění |

V levé části je seznam umístění (místností), v pravé se vždy zobrazuje majetek, který je na daném umístění evidován.

#### Uložení inventury pro příští pokračování

V nastavení programu na záložce "Inventury" lze zatrhnout, aby se ukládala rozpracovaná inventura, pro případ, kdy inventury probíhají delší dobu.

Program pak umožňuje provádět inventuru po částech na stále stejném "zazálohovaném stavu".

Při zavírání okna inventury se objeví dotaz:

Chcete uložit současný stav inventury pro možnost pokračovat příště v zadání?

Pokud potvrdíte, seznam umístění a seznam majetku je uložen do pomocného souboru.

Při dalším otevření okna inventury se objeví dotaz:

Chcete načíst poslední uložený stav zadání inventury?

Pokud potvrdíte, nahraje se tento dříve uložený stav.

Tyto otázky se neobjevují, pokud nemáte ukládání rozpracované inventury povoleno.

#### Další nastavení pro provádění inventur:

V nabídce NASTAVENÍ / Nastavení programu – záložka "Inventury":

#### Zde je možné zadat texty, které se tisknou na inventurních soupisech.

Pro dlouhodobý i drobný majetek zde lze nastavit texty, které se tisknou ve spodní části inventurních soupisů a osoby, které se účastní inventur.

#### Zde se také nastaví umístění (místnost) pro převod inventurních rozdílů.

Při inventuře drobného majetku se postupně ověřují stavy na jednotlivých umístěních. Majetek, který má vyplněno menší číslo ve sloupci "Skutečnost" než je "Stav PC" je při uložení automaticky převeden na toto umístění.

Pokud je pak majetek nalezen na některém dalším umístění, je možné jej z "inventurního umístění" převést.

### 8. Evidence dlouhodobého majetku

Pokud nebudete v programu evidovat hmotný nebo nehmotný dlouhodobý majetek, můžete tuto kapitolu přeskočit.

#### Zavedení počátečního stavu dlouhodobého majetku

Pokud nebudete potřebovat při zahájení používání programu zavést dříve pořízený a zařazený majetek, můžete tuto kapitolu přeskočit.

Pokud budete zadávat dlouhodobý majetek, který byl zařazený a odepisovaný dříve, zatrhněte ve volbě Nastavení / nastavení programu volbu "Režim pořízení počátečního stavu". Pak stiskněte tlačítko "Dlouhodobý majetek" a objeví se seznam dlouhodobého majetku:

| 🧦 Dio  | 🗸 Dlouhodobý majetek                                                                                                 |                        |                       |             |               |               |               |         |  |  |  |
|--------|----------------------------------------------------------------------------------------------------|------------------------|-----------------------|-------------|---------------|---------------|---------------|---------|--|--|--|
|        | 🗋 Nový 😰 Oprava 🗰 Převod 🗶 Vyřazení 🗗 Další pohyby 🖉 Tisk 🗹 D.odp. 🛛 Pořízení poč. stavu 🛛 Zobrazit vyřazený majetek |                        |                       |             |               |               |               |         |  |  |  |
| Prefix | Inv.číslo ↓Popis majetku ↓                                                                                           | Daňová pořizovací cena | Daňová zůstatková cer | Období p‡ i | Popis druhu   | Popis středis | Popis umístěr | Úč.oc 🔺 |  |  |  |
| •      | 1 Automobil Škoda Fabia                                                                                              | 250.000,00             | 250.000,00            | 2014/04     | Stroje a zaři | První         | První         |         |  |  |  |
|        |                                                                                                    |                        |                       |             |               |               |               |         |  |  |  |
|        |                                                                                                    |                        |                       |             |               | I             |               |         |  |  |  |

Klikněte na tlačítko "Nový". Pokud máte nastaveno ruční číslování majetku, objeví se okno pro zadání inventárního čísla majetku:

| <b>X</b>           |
|--------------------|
|                    |
| Prefix Inv.číslo 1 |
| Drobný majetek 🔍   |
|                    |

Po zadání čísla se objeví prázdná karta nového majetku. Pokud se majetek čísluje automaticky podle zvolené číselné řady, tento dotaz se neobjeví, ale zobrazí se rovnou nová karta:

|                       | Zapsat změny 🗙 Konec bez uložení 📇 Karta Pořízení počátečního stavu |             |                |            |              |             |             |
|-----------------------|---------------------------------------------------------------------|-------------|----------------|------------|--------------|-------------|-------------|
| kladní informace      | Ceny, odpisy                                                        | Zařaz./Vyř. | Poznámky       | Pohyby     | Účetní deník | Vst.cena    | Doplň.údaje |
| Prefix Inv.čís        | lo                                                                  | 105         |                |            |              |             |             |
| Popis Server HP       |                                                                     |             |                |            |              |             |             |
| Datum pořízení 28     | .02.2015                                                            |             |                |            |              |             |             |
| Způsob pořízení Ná    | kup                                                                 | •           |                |            | Datum vyřa:  | zení · ·    | Období      |
| Doklad - pořízení DF  | -185                                                                |             |                |            | Znůsob vyřa  | zení        |             |
| Datum uvedení do užív | ání 28.02.2015                                                      | Období 20   | )15/02 (splněn | í podmínek |              |             |             |
| Doklad - zařazení     |                                                                     |             | pro ode        | ipisovani) | Doklad       |             |             |
| Druh maietku Stroie   | a zařízení                                                          | -           | Umi            | stění      | 1            | 🛱 Vyhledat  | ]           |
| Účet majetku 02       | 200                                                                 |             |                | ĺ          | První        |             |             |
| tředeko               | 1 Studeladat                                                        | 1           | 04             | novědná [  | 1            | 100 Vublada |             |
| JUCOISKU              | - Vynedat                                                           |             | 0.0            | soba       | •            | - Willood   | •           |

Zde vyplňte popis, datum pořízení, období pořízení, datum uvedení do užívání, způsob pořízení, druh majetku a další údaje.

Pak se přesuňte na 2. záložku - "Ceny, odpisy", kde je potřeba doplnit vstupní ceny a odpisy, které byly do tohoto období daňově a účetně již uplatněny a způsob výpočtu odpisů.

Dále můžete doplnit: Informace o zařazení na záložce "Zařaz./Vyř.". Textový popis k položce a poznámky k majetku na kartu "Poznámky". Jednotlivé složky vstupní ceny na kartě "Vst.Cena". A volitelné informace na kartě "Doplň.údaje".

#### Karta "Ceny/odpisy":

| <b>-</b>                                                         |                      |                  | ( <b>1</b> 22 | _                       |                       |                |             |
|------------------------------------------------------------------|----------------------|------------------|---------------|-------------------------|-----------------------|----------------|-------------|
| Zapsat změny                                                     | X Konec bez u        | ložení           |               | Pořízení poč            | átečního stavu        |                |             |
| Základní informace                                               | Ceny, odpisy         | Zařaz./Vyř.      | Poznámky      | Pohyby                  | Účetní deník          | Vst.cena I     | Doplň.údaje |
| Poř. cena daňová k 2015                                          | 45.000,0             | 0 Kč             |               | Poř. cena i             | ič. k 2015/03         | 45.000         | 1,00 Kč     |
| Daňové oprávky do 2014                                           |                      | Kč               |               | Úč. oprávk              | y do 2014/12          |                | Kč          |
| Již odepsáno ( v letech )                                        | 0 v měs.             | :                |               | Úč. oprávk              | y v 2015              |                | Kč          |
| Zmēna vstupní ceny ")                                            |                      | Kč               |               | Změna poř               | zovací ceny *)        |                | Kč          |
| Druh daňového odpisu                                             | Rovnoměrné           | •                |               | Druh odpis              | ů - účetní            | Dle životnosti | •           |
| Odpisová skupina                                                 | 1.skupina (3)        | •                |               | Účetní odp              | is.skupina:           | vybrat         | •           |
| Zvýšení odpisu v 1. roce<br>Životnost - daňová<br>Ruční odpis ne | e bez zvýšení<br>let | ▼<br>Kč          |               | Životnost<br>Ruční odpi | účetní<br>s - měsíční | 60 měsíců      | Kč          |
| Poznámka k zařazení do s                                         | kupiny (CZ-CPA)      |                  |               | Účtovat                 | transfer na poři      | zení (dotace)  |             |
| Zastavené daňové od                                              | episování            |                  | -             | Celkerr                 | :                     |                | ĸč          |
| Zvýšená vstupní cena                                             | (technické zhodno    | :ení)            |               | Již zaú                 | továno:               |                | ĸč          |
| 🔲 Uzavřené plány odpisi                                          | 5                    |                  |               | Měsíčn                  | É účtovat:            |                | Kč          |
|                                                                  |                      |                  |               | Na účt                  | r:                    | 1              |             |
|                                                                  |                      |                  |               | Středis                 | ko: žádné             |                | *           |
| *) cena zadaného technic                                         | kého zhodnocení v    | následutících ob | dobích        | Zakázk                  | a:                    |                |             |

Tlačítkem "Zapsat změny" položku majetku uložíte a můžete zadávat další. Pokud později zjistíte, že jste udělali chybu, můžete ji napravit tlačítkem "Oprava" v seznamu majetku. Po kliknutí na toto tlačítko se Vám objeví dvě možnosti - "Karta majetku" nebo "Karta majetku (s opravami)".

První volba Vám umožní opravit jen název a údaje o výrobci, pomocí druhé volby opravíte jakýkoli údaj na kartě s výjimkou inventárního čísla. Pokud dodatečně zjistíte, že máte špatně inventární číslo, dá se to napravit ve volbě Správa / Administrátorské činnosti.

#### Práce s dlouhodobým majetkem

Po zavedení počátečního stavu dlouhodobého majetku zrušte v Nastavení / Nastavení programu volbu "Režim počátečního pořízení stavu". Pak nastává rutinní práce s programem. Ta je obecně popsána níže v kapitole "Práce s programem MC-MAJETEK".

#### Zařazení majetku: tlačítkem "Nový" v seznamu dlouhodobého majetku

Majetek se zařazuje vždy do aktuálního období. Vyplňují se stejné údaje, které jsou popsány výše v kapitole "Zavedení počátečního stavu dlouhodobého majetku" - tedy zejména datum a období pořízení, datum uvedení do užívání, způsob pořízení, druh majetku, účet, středisko, umístění majetku,...

Na kartě "Ceny, odpisy" doplňte zejména vstupní ceny a způsoby odepisování.

Volba "Vložení rozpracovaného majetku" je určena pro případ, že do programu potřebujete dodatečně zadat majetek, který již byl dříve odepisován.

**Oprava majetku:** tlačítkem "Oprava" v seznamu dlouhodobého majetku

Objeví se dvě volby - "Karta majetku" a "Karta majetku (s opravami)".

Pokud potřebujete opravit pouze název, údaje o výrobci, případně zastavit odepisování nebo povolit odepisování, volte možnost "Karta majetku". Pokud potřebujete opravit jiné údaje, zvolte druhou možnost. Pokud dodatečně zjistíte, že máte špatně inventární číslo, dá se to napravit ve volbě Správa / Administrátorské činnosti.

**Převedení majetku:** tlačítkem "Převod" v seznamu dlouhodobého majetku Lze změnit druh majetku, účet, umístění středisko nebo osobu.

**Vyřazení (smazání majetku):** tlačítkem "Vyřazení" v seznamu dlouhodobého majetku Objeví se okno pro doplnění informací k vyřazení majetku. Smazat lze pouze kartu, která byla pouze omylem zavedena a nemá žádný jiný pohyb.

**Další pohyby:** tlačítkem "Další pohyby" v seznamu dlouhodobého majetku Pokud potřebujete provést operaci s dříve zařazeným majetkem:

- Technické zhodnocení majetku
- Rozdělení majetku (obvykle, pokud potřebujete část majetku vyřadit rozdělit a část vyřadit)

Technické zhodnocení dlouhodobého majetku:

| Prechnické zhodnocení majetku (zvýšení vstupní ceny):         nv.číslo       105         opis majetku       Server HP         stum pohybu       31.03.2015       Období pohybu       2015/03         ruh majetku       ST - Stroje a zařížení       Středisko       1 - První         děct majetku       02200       Umístění       1 - První         ořízovací cena - daňová       45.000,00       Kč       Pořízovací cena - účetní         přávky daňové       Kč       Oprávky účetní       přávky účetní         půšob odepisování       Rovnoměrné       1.skup.       - z toho v roce         zůstatková cena - daňová       45.000,00       Kč       Cena pohybu - účetně         Nová zůst. cena - daňová       45.000,00       Kč       Nová zůst. cena - účetní                                                        |           |
|----------------------------------------------------------------------------------------------------|-----------|
| Inv.číslo 105<br>Popis majetku Server HP<br>Datum pohybu 31.03.2015 Období pohybu 2015/03<br>Druh majetku ST - Stroje a zařízení Středisko 1 - První<br>Účet majetku 02200 Umístění 1 - První<br>Odpovědná osoba<br>Pořízovací cena - daňová 45.000,00 Kč Pořízovací cena - účetní<br>Způsob odepisování Rovnoměrné 1.skup z toho v roce<br>Způsob zhodnocení Nákup 2<br>Zůstatková cena - daňová 45.000,00 Kč Cena pohybu - účetní<br>Cena pohybu - daňově 45.000,00 Kč Cena pohybu - účetní<br>Nová zůst. cena - daňově 45.000,00 Kč Nová zůst. cena - účetní                                                                                                    |           |
| Popis majetku Server HP Datum pohybu 31.03.2015 Období pohybu 2015/03 Druh majetku ST - Stroje a zařízení Středisko I - První Účet majetku 02200 Umístění I - První Odpovědná osoba Oprávky daňové Kč Oprávky účetní Způsob odepisování Rovnoměrné I Iskup z toho v roce Způsob zdepisování Rovnoměrné 1.skup. Zůstatková cena - daňová 45.000,00 Kč Cena pohybu - účetní Cena pohybu - daňově 45.000,00 Kč Cena pohybu - účetní Nová zůst. cena - daňově 45.000,00 Kč Nová zůst. cena - účetní                                                                                                    |           |
| Datum pohybu         31.03.2015         Období pohybu         2015/03           Druh majetku         ST - Stroje a zařízení         Středisko         1 - První           Účet majetku         02200         Umístění         1 - První           Odpovědná osoba         Odpovědná osoba         1 - První           Pořízovací cena - daňová         45.000,00         Kč         Pořízovací cena - účetní           Oprávky daňové         Kč         Oprávky účetní         Z           Způsob odepisování         Rovnoměrné         1.skup.         - z toho v roce           Způsob zdodnocení         Nákup         *         Z           Zůstatková cena - daňová         45.000,00         Kč         Cena pohybu - účetně           Nová zůst. cena - daňově         45.000,00         Kč         Cena pohybu - účetně |           |
| Druh majetku         ST - Stroje a zařízení         Středsko         1 - První           Účet majetku         02200         Umístění         1 - První           Odpovědná osoba         1 - První         - První           Pořízovací cena - daňová         45.000,00         Kč         Pořízovací cena - účetní           Oprávky daňové         Kč         Oprávky účetní         -           Způsob odepisování         Rovnoměrné         1.skup.         - z toho v roce           Způsob zhodnocení         Nákup                                                                                                    |           |
| Účet majetku         02200         Umístění         1 - První           Odpovědná osoba         1 - První           Pořízovací cena - daňová         45.000,00         Kč         Pořízovací cena - účetní           Oprávky daňové         Kč         Oprávky účetní            Způsob odepisování         Rovnoměrné         1.skup.         - z toho v roce           Způsob zhodnocení         Nákup         v           Zůstatková cena - daňová         45.000,00         Kč         Zoštatková cena - účetní           Cena pohybu - daňově         0,00         Kč         Cena pohybu - účetně           Nová zůst. cena - daňově         45.000,00         Kč         Nová zůst. cena - účetní                                                                                                    |           |
| Odpovědná osoba         1 - První           Pořizovací cena - daňová         45.000,00         Kč         Pořizovací cena - účetní           Oprávky daňové         Kč         Oprávky účetní         Dyrávky účetní           Způsob odepisování         Rovnoměrné         1.skup.         - z toho v roce           Způsob zhodnocení         Nákup         v           Zůstatková cena - daňová         45.000,00         Kč         Zůstatková cena - účetní           Cena pohybu - daňově         0,00         Kč         Cena pohybu - účetně           Nová zůst. cena - daňová         45.000,00         Kč         Nová zůst. cena - účetní                                                                                                    |           |
| Pořízovací cena - daňová         45.000,00         Kč         Pořízovací cena - účetní           Oprávky daňové         Kč         Oprávky účetní         Drávky účetní           Způsob odepisování         Rovnoměrné         1.skup.         - z toho v roce           Způsob zhodnocení         Někup         v           Zůstatková cena - daňová         45.000,00         Kč         Zoštatková cena - účetní           Cena pohybu - daňově         0,00         Kč         Cena pohybu - účetně           Nová zůst. cena - daňová         45.000,00         Kč         Nová zůst. cena - účetní                                                                                                    |           |
| Oprávky daňové         Kč         Oprávky účetní           Způsob odepisování         Rovnoměrné         1.skup.         - z toho v roce           Způsob zhodnocení         Nákup         •           Zůstatková cena - daňová         45.000,00         Kč         Zůstatková cena - účetní           Cena pohybu - daňově         0,00         Kč         Cena pohybu - účetně           Nová zůst. cena - daňová         45.000,00         Kč         Nová zůst. cena - účetní                                                                                                    | 45.000,00 |
| Způsob odepisování Rovnoměrné I.skup z toho v roce<br>Způsob zhodnocení Nákup<br>Zůstatková cena - daňová 45.000,00 Kč Zůstatková cena - účetní<br>Cena pohybu - daňově 0,00 Kč Cena pohybu - účetně<br>Nová zůst. cena - daňová 45.000,00 Kč Nová zůst. cena - účetní                                                                                                    | 0,00      |
| Zpôsob zhodnocení         Nákup           Zůstatková cena - daňová         45.000,00         Kč         Zůstatková cena - účetní           Cena pohybu - daňově         0,00         Kč         Cena pohybu - účetně           Nová zůst. cena - daňová         45.000,00         Kč         Nová zůst. cena - účetní                                                                                                    |           |
| Zůstatková cena - daňová         45.000,00         Kč         Zůstatková cena - účetní           Cena pohybu - daňově         0,00         Kč         Cena pohybu - účetně           Nová zůst. cena - daňová         45.000,00         Kč         Nová zůst. cena - účetní                                                                                                    |           |
| Cena pohybu - daňově         0,00         Kč         Cena pohybu - účetně           Nová zůst. cena - daňová         45.000,00         Kč         Nová zůst. cena - účetní                                                                                                    | 45.000,00 |
| Nová zůst. cena - daňová 45.000,00 Kč Nová zůst. cena - účetní                                                                                                    | 0,00      |
|                                                                                                    | 45.000,00 |
| Dodavatel 0                                                                                                    |           |
| Objednávka Doklad                                                                                                    |           |
| Popis dodávky                                                                                                    |           |
| Poznámka k pohybu majetku                                                                                                    |           |

Nebo rozdělení majetku (např. stroje na dvě části):

| ➢ Rozdělení majetku č. 105                                            | - • •                 |
|-----------------------------------------------------------------------|-----------------------|
| Uložit pohyb 🗙 Konec bez uložení pohybu                               |                       |
| Rozdělení majetku na dva:                                             |                       |
| Inv.číslo 105                                                         |                       |
| Popis majetku Server HP                                               |                       |
| Datum pohybu         31.03.2015         Období pohybu         2015/03 |                       |
| Druh majetku ST - Stroje a zařízení Středisko                         | 1 - První             |
| Účet majetku 00000 Umístění                                           | 1 - První             |
| Odpovědná osoba                                                       | 1 - První             |
| Vstupní cena - daňová 45.000,00 Kč Pořizovací cena -                  | účetní 45.000,00 Kč   |
| Oprávky daňové Kč Oprávky účetní                                      | 0,00 Kč               |
| Způsob odepisování Rovnoměrné 1.skup z toho v roce                    | Kč                    |
| Zůstatková cena - daňová 45.000,00 Kč Zůstatková cena                 | - účetní 45.000,00 Kč |
| Oddělit část, která odpovídá vstupní/pořizovací ceně:                 |                       |
| Oddělit část vstupní ceny 15.000,00 Kč Oddělit část pořiz             | . ceny 15.000,00 Kč   |
| Nová vst. cena - daňová 30.000,00 Kč Nová pořiz. cena                 | - účetní 30.000,00 Kč |
| Poznámka k pohybu majetku                                             |                       |
|                                                                       | ×                     |
|                                                                       | <b>*</b>              |
|                                                                       |                       |

Po uložení pohybu se objeví dotaz na nové inventární číslo.

Rozdělení lze použít i pro částečné vyřazení – majetek se rozdělí a pak se část vyřadí.

Tisk sestav:po stisku tlačítka "Tisk" v seznamu dlouhodobého majetkuPřed uzavřením měsíce (účetních odpisů) je vhodné vytisknout sestavy, které potřebujete - většinou přehled<br/>účetních odpisů:

| 🤟 Tiskové sestavy dlouhodobého majetku 📃 🗉 📧                                                            |                                                                               |                                                                                                    |  |  |  |
|----------------------------------------------------------------------------------------------------|-------------------------------------------------------------------------------|----------------------------------------------------------------------------------------------------|--|--|--|
| Tisk Použít aplíkaci MS EXCEL (delší čas)                                                               |                                                                               |                                                                                                    |  |  |  |
| <ul> <li>O Účetní odpisy</li> <li>⑦ Daňové odpisy roku</li> <li>2015</li> <li>⑦ Stav majetku</li> </ul> | Tvar sestavy         Střediska / účty           Odpis         Aktuální období |                                                                                                    |  |  |  |
| <ul> <li>Inventurní soupis</li> <li>Po účtech</li> <li>Pohyby majetku</li> </ul>                        | Výběr položek pro přehled dlouhodob                                           | ého majetku ke dni 11.12.2014                                                                                                    |  |  |  |
| <ul> <li>Karty majetku</li> <li>Zařazený majetek</li> </ul>                                             | Inventární čísla                                                              | 0 – ZZZZ 9999999999                                                                                                    |  |  |  |
| Vyřazený majetek                                                                                        | Období pořízení                                                               | 2015/03<br>2015/03<br>2015/0 |  |  |  |
| Obraty na účtech                                                                                        | Střediska                                                                     | 0 - 999                                                                                                    |  |  |  |
| <ul> <li>Pohyby na uctu</li> <li>Účetní deník</li> </ul>                                                | Umístění                                                                      |                                                                                                    |  |  |  |
| <ul> <li>Porovnání odpisů</li> <li>ZC vyřazeného maj.</li> </ul>                                        | Drub majetku                                                                  | 00000 – 99999                                                                                                    |  |  |  |
| Kontrola zařazení                                                                                       | Podmínka - zadejte tlačítkem:                                                 | výběr podle doplňujících údajů                                                                                                    |  |  |  |
| Odpisový plan daňový     Odpisový plán účetní     Odpisový plán účetní                                  | Řazení sestavy                                                                | Inventární číslo                                                                                                    |  |  |  |
| © Export plánu - 5 let                                                                                  | Zadejte roky pro tisk odpisového plár                                         | nu 2015 - 2015                                                                                                    |  |  |  |

Sestavy lze vytisknout i zpětně, pokud změníte volbu "Odpis" na možnost "Uzavřené období" a zadáte příslušné období.

Některé údaje pro zadání do výběru položek lze vybrat z číselníku, který se vyvolá dvojklikem na dané položce. Jsou to: - inventární čísla

> - střediska - umístění

#### Účetní odpisy

Tiskne účetní odpisy dlouhodobého majetku.

Lze tisknout za - aktuální období (aktuální měsíc)

do konce roku (do konce hospodářského roku)

- za uzavřené období (některý předchozí měsíc)

Základní tvar sestavy je - po střediscích a účtech

- po účtech a střediscích
- po analytických účtech
- podle účetních odpisových skupin
- zvlášť zařazený a vyřazený majetek po účtech

Dále lze sestavy tisknout po položkách nebo jen souhrny.

#### Daňové odpisy

Sestava odpisů pro potřeby daně z příjmů. Tiskne se vždy pro dané daňové období (hospodářský rok). Na sestavě jsou uvedeny vždy daňové odpisy aktuálního zdaňovacího období podle aktuálního stavu majetku. Lze vytisknout buď položkově, nebo souhrny podle jednotlivých skupin daňových odpisů.

#### Stav majetku

Podle zadaného výběru se vytiskne sestava, kde jsou uvedeny základní údaje o majetku – inventární číslo, název, pořizovací ceny, oprávky, středisko, umístění atd.

#### Inventurní soupis

Sestava slouží jako podklad pro inventury. Obvykle se tiskne podle jednotlivých umístění. Ve spodní části sestavy mohou být údaje, které se doplňují v nabídce NASTAVENÍ / Nastavení programu – záložka "Inventury" – texty na soupisy a osoby, které se inventur účastní.

Případné rozdíly je potřeba upravit jednotlivými pohyby majetku – zařazení, vyřazení, převod apod.

#### Pohyby majetku

Sestava, na které jsou za zvolené období vytištěny všechny pohyby dlouhodobého majetku – zařazení, vyřazení, převody apod.

#### Karty majetku

Např. za zvolený interval inventárních čísel se vytisknou karty majetku, kde jsou uvedeny pohyby na kartě a odpisy.

#### Zařazený majetek

Za zvolené období se vytiskne sestava majetku, která slouží ke kontrole zařazení majetku. Na sestavě jsou uvedeny ceny, období pořízení, uvedení do užívání, aktuální středisko a umístění majetku.

#### Vyřazený majetek

Sestava vyřazeného majetku za zvolené období vyřazení. Na sestavě je jen majetek, který byl vyřazen před datem, které je v okně uvedeno v údaji "Výběr položek pro přehled dlouhodobého majetku ke dni". Na sestavě jsou u položek uvedena data a způsoby vyřazení. Dále jsou zde daňové a účetní zůstatkové ceny.

#### Zařazovací protokoly

Za zvolený interval inventárních čísel je možné vytisknout zařazovací protokoly. Tisknou se dva na jednu stranu A4.

#### Obraty na účtech

Sestava celkových obratů na účtech za zvolené období.

#### Pohyby na účtu

Sestava pohybů na zadaných analytických účtech za zvolené období.

#### <u>Účetní deník</u>

Za zvolené období lze vytisknout přehled zaúčtovaných pohybů (odpisy, zařazení majetku, vyřazení, přesuny,...).

#### Porovnání odpisů

Sestava, na které jsou přehledně daňové odpisy aktuálního hospodářského roku a účetní odpisy spočítané do konce tohoto roku. Je vyčíslen rozdíl, který je nutné promítnout do přiznání daně z příjmů.

#### ZC vyřazeného majetku

Sestava porovnávající účetní a daňové zůstatkové ceny vyřazeného majetku. Slouží k opravě daňového základu pro daň z příjmů.

#### Kontrola zařazení

Sestava, která se tiskne za zvolený interval období. Jsou na ní nově zařazené položky s uvedeným způsobem odepisování. Může sloužit např. k dodatečné kontrole správnosti zařazení majetku do odpisových skupin.

#### Odpisový plán daňový

Sestava, na které jsou z aktuálního stavu majetku vypočítány předpokládané daňové odpisy budoucích let.

#### Odpisový plán účetní

Sestava, na které jsou z aktuálního stavu majetku vypočítány předpokládané účetní odpisy budoucích let. Sestava uvádí odpisy v souhrnu za jednotlivé účetní odpisové skupiny.

#### Odpisový plán účetní - položkově

Sestava, na které jsou z aktuálního stavu majetku vypočítány předpokládané účetní odpisy budoucích let za jednotlivý majetek. Na sestavě jsou uvedeny jednotlivé položky majetku.

### 9. Práce s programem MC-MAJETEK

Po nastavení a zavedení počátečního stavu můžete začít program MC-MAJETEK rutinně používat. Program má nastaveno tzv. účetní období, což je aktuální kalendářní měsíc zpracování. V tomto měsíci je potřeba zařadit nebo přijmout veškerý nově zařazovaný majetek, vyřadit, převést nebo jinak zadat změny, které nastaly v tomto měsíci a pak vytisknout sestavy, které potřebujete. Sestavy se tisknou vždy ze stavu, který je zadán. Z tohoto stavu se vždy automaticky vypočítají účetní nebo daňové odpisy a ty jsou na sestavy vytištěny. Pokud byly všechny pohyby majetku zadány, můžete uzavřít měsíc (účetní odpisy). Stejným způsobem pracujete v dalším měsíci a po uložení všech pohybů a vytištění potřebných sestav uzavřete další měsíc. Pokud potřebujete některé sestavy dotisknout později, je to vždy možné v příslušné nabídce tisku zadáním uzavřeného období. Po uzavření posledního měsíce hospodářského roku a vytištění sestav odpisů pro daň z příjmu se uzavře rok uzavřením daňových odpisů.

#### Uzavření měsíce (účetních odpisů)

Volbou Závěrky / Uzavření účetních odpisů se spočítají účetní odpisy majetku, který je ve stavu a u kterého se mají odpisy vypočítat a účetní odpisy se zaúčtují do účetního deníku, který program vytváří. Tyto odpisy se také zapíší na karty majetku.

#### Uzavření roku (daňových odpisů)

Volbou Závěrky / Uzavření daňových odpisů se vypočítají daňové odpisy majetku, tyto odpisy se zapíší na karty majetku a překlopí se rok na nový. Pokud potřebujete vytisknout některé sestavy z již uzavřeného roku, můžete se vrátit pomocí volby Uzávěrky / Uzavřené roky.

### 10. Plánování

Nabídka plánování umožňuje vytváření odpisových plánů. Je to podobné jako byste si někde "vedle" zařadili nové položky majetku, vyřadili ty, které plánujete vyřadit a můžete si zde vypočítat dopady do hospodářského výsledku nebo do daní. Plánů si můžete vedle sebe vytvořit několik pro různé zvažované varianty. Podrobnější popis plánování není předmětem této stručné dokumentace.

### 11. Zálohování

Data o majetku je potřeba pravidelně zálohovat, pokud nejsou zálohována jiným způsobem - např. centrálně na serveru. K uložení dat do zálohy slouží volba SPRÁVA / Uložit data do zálohy.

Připomínáme, že pravidelné zálohování dat je nezbytné a zálohujte si data alespoň před každým uzavřením měsíce. Po kliknutí na tlačítko **"Uložit data do zálohy**" se objeví okno pro potvrzení zálohy:

| 🤟 Uložení dat do zálohy                         |        |
|-------------------------------------------------|--------|
| Nastavená cesta pro zálohu (změňte dvojklikem): |        |
| ZALI                                            |        |
| Záložní soubor: ZALOHA_IM_20111022_1100         |        |
| (Bez přípony ZIP)                               |        |
| vytvořit zálohu dat                             |        |
|                                                 | X zpět |

Stačí kliknout na tlačítko "vytvořit zálohu dat" a záloha se vytvoří na zvolené cestě. Je vhodné data zálohovat na jiné umístění než je pevný disk Vašeho počítače, proto nastavenou cestu pro zálohu můžete změnit a uložit zálohu např. na Flash-Disk.

## 12. Další volby nabídky SPRÁVA

Dalšími volbami je obnovení dat ze zálohy, zadání uživatelů, kde je možné různým uživatelům nastavit různá práva přístupu.

Reindexace a oprava struktur - ta je nutná po nahrání nové verze programu.

Po kliknutí na volbu "**Licence k užití programu**" se objeví okno, ve kterém je zobrazena aktuální licence a po kliknutí na tlačítko "Načíst licenci" můžete vybrat soubor IIMW.LIC, který obsahuje informace o zakoupené verzi a aktivační klíč. Po načtení tohoto souboru můžete zakoupený program užívat bez omezení.

# 13. Vlastní poznámky

# Obsah

| 1.  | Úvod                                                | 1  |
|-----|-----------------------------------------------------|----|
| 2.  | Instalace programu                                  | 1  |
| 3.  | Spuštění programu                                   | 1  |
| 4.  | Ovládání programu                                   | 2  |
| 5.  | Základní nastavení programu                         | 2  |
| Ν   | lastavení hesla pro přístup do programu             | 2  |
| Ν   | lastavení / Nastavení programu - základní nastavení | 2  |
| Č   | íslování majetku                                    | 3  |
| S   | třediska                                            | 4  |
| C   | ruhy majetku                                        | 4  |
| Р   | artneři                                             | 5  |
| ι   | Imístění, Skupiny umístění                          | 5  |
| C   | )soby                                               | 5  |
| Ĺ   | lčetní odpisové skupiny                             | 5  |
| F   | lospodářské roky                                    | 5  |
| Z   | ařízení                                             | 5  |
| D   | oplňující údaje                                     | 5  |
| Ν   | lastavení / Nastavení programu - další nastavení    | 6  |
| 6.  | Režim pořízení počátečního stavu                    | 7  |
| 7.  | Evidence drobného majetku                           | 8  |
| Z   | působ evidence drobného majetku                     | 8  |
| Z   | avedení počátečního stavu drobného majetku          | 8  |
| Р   | ráce s drobným majetkem - zařazení a vyřazení       | 10 |
| I   | ventury drobného majetku                            | 12 |
| 8.  | Evidence dlouhodobého majetku                       | 14 |
| Z   | avedení počátečního stavu dlouhodobého majetku      | 14 |
| Р   | ráce s dlouhodobým majetkem                         | 15 |
| 9.  | Práce s programem MC-MAJETEK                        | 19 |
| ι   | Izavření měsíce (účetních odpisů)                   | 19 |
| ι   | Izavření roku (daňových odpisů)                     | 19 |
| 10. | Plánování                                           | 19 |
| 11. | Zálohování                                          | 20 |
| 12. | Další volby nabídky SPRÁVA                          | 20 |
| 13. | Vlastní poznámky                                    | 21 |